## 1. ระบบแจ้งขอสนับสนุนรถบรรทุกน้ำสำหรับทำความสะอาด

| 🖂 ขอสนับสนุนรถบรรทุกน้ำสำหรับทำความสะอาด                                                                                                    |                                             |                                       |  |  |  |
|----------------------------------------------------------------------------------------------------|---------------------------------------------|---------------------------------------|--|--|--|
| 😰 ติดตามผลการทำงาน :                                                                                                    | กรอกเบอร์โทรศัพท์ที่ยืนคำร้อง               | ดูคำขอทั้งหมด                         |  |  |  |
|                                                                                                    |                                             |                                       |  |  |  |
| 🚢 ชื่อ-นามสกุล ผู้แจ้ง : (*จำเป็น)                                                                                                    | 😻 อายุ :                                    | 📞 เบอร์โทรศัพท์ติดต่อกลับ : (*จำเป็น) |  |  |  |
| นางสายใจ ทองคำดี                                                                                                    | 45                                          | 0 82693 3555                          |  |  |  |
| 🐔 ที่อยู่ผู้แจ้ง : (*จำเป็น)                                                                                                    |                                             |                                       |  |  |  |
| 324 หมู่ 4 ต.บ้านต่ำ อ.เมืองพะเยา จ.พะเยา 560                                                                                                    | 00                                          |                                       |  |  |  |
| i ข้าพเจ้ามีความง                                                                                                    | Jระสงค์ขอสนับสนุนรถบรรทุกน้ำ สำหรับล้างทำคว | ามสะอาด ตามรายละเอียดดังต่อไปนี้ :    |  |  |  |
| ∰ สถานที่จะรับบริการ : (*จำเป็น)<br>ตลาดสด หมู่ 4<br>◙ รายละเอียดเพิ่มเติม<br>เนื่องจากขาดแคลน้ำสะอาดในการใช้บริโภค ต้องเ                                                                                                    | าารความช่วยเหลือ                            |                                       |  |  |  |
| ภาพประกอบการขอรับบริการ<br>וועטรูปที่ 1<br>Choose File VideoCaptur2-111747.jpg<br>เมนบรูปที่ 2<br>Choose File No file chosen<br>וועטรูปที่ 3<br>Choose File No file chosen<br>וועטรูปที่ 4<br>Choose File No file chosen<br>וועטรูปที่ 4<br>Choose File No file chosen |                                             |                                       |  |  |  |

## ข้อตอนการใช้งาน

- กรอกชื่อผู้แจ้งความประสงค์ (จำเป็น)
- 2. กรอกอายุผู้แจ้ง
- กรอกเบอร์โทรศัพท์เพื่อที่เจ้าหน้าที่จะได้ติดต่อกลับได้ (จำเป็น)

- กรอกที่อยู่ของผู้แจ้ง (จำเป็น)
- กรอกสถานที่ที่จะรับบริการ (จำเป็น)
- 6. หากมีรูปสถานที่ตั้งให้ถ่ายรูปประกอบได้ซึ่งสามารถเพิ่มได้ 4 รูป
- 7. กด **ยื่นคำร้อง** จะปรากฏข้อความยืนยันดังรูป และกด **ตกลง** เพื่อส่งข้อมูล

| ภาพประกอบการขอรับ               | เบริการ                        |  |
|---------------------------------|--------------------------------|--|
| 🔁 แนบรูปที่ 1<br>Choose File V  |                                |  |
|                                 |                                |  |
| La แนบรูปที่ 2<br>Choose File N | (?)                            |  |
|                                 |                                |  |
| Choose File N                   | ยื่นยับการส่งฟอร์บว            |  |
|                                 | 0 80 811 1997 10 991           |  |
| Choose File N                   | คุณต้องการส่งข้อมูลนี้หรือไม่? |  |
|                                 | 2000 10100 10100               |  |
| 💾 ยื่นคำร้อง                    | พทสงอกเสท                      |  |
|                                 |                                |  |
|                                 |                                |  |
|                                 |                                |  |

รูปแสดงการบันทึกข้อมูล

- จะปรากฏหน้าต่างสำหรับการบันทึกข้อมูล โดยสามารถบันทึกได้โดยการ พิมพ์หน้านี้ หรือ กด
   บันทึกหน้าจอ เพื่อใช้เป็นหลักฐานในการติดต่อเจ้าหน้าที่ต่อไป
- สามารถตรวจสอบสถานการณ์ตอบกลับจากเจ้าหน้าโดยกดตรงปุ่ม "ดูคำขอทั้งหมด" หรือรอการ โทรศัพท์ติดต่อจากเจ้าพนักงาน

| เปรายสะเอยดศารอง          ชื่อ-นามสกุล ผู้แจ้ง :       นางสายใจ ทองคำลี                                                                                                    |      |
|----------------------------------------------------------------------------------------------------|------|
| ยื่อ-นามสกุล ผู้แจ้ง :างสรายใจ หองคำสั                                                                                                    |      |
| อายุ :45                                                                                                    |      |
| มมานตาม 10 :<br>สถานที่จะรับบริการ :ุตลาดสด หมู่ 4<br>รายละเอียดเพิ่มเดิม:เนื่องจากขาดแดลน้ำสะอาดในการใช้บริโกค ต้องการความช่วยเหลือ                                                                                                    |      |
| รายละเอียดเพิ่มเดิม: เนื่องจากขาดแคลน้ำสะอาดในการใช้บริโภค ต้องการความช่วยเหลือ                                                                                                    |      |
|                                                                                                    |      |
|                                                                                                    |      |
|                                                                                                    |      |
|                                                                                                    |      |
|                                                                                                    |      |
|                                                                                                    |      |
| เขยเหตุ<br>● กรุณาจัดพิมพ์หรือบันทึกหน้าจอเพื่อเก็บหลักฐานในการติดต่อกับเจ้าหน้าที่ต่อไป                                                                                                    |      |
|                                                                                                    |      |
| 😝 พิมพ์หน้านี้ 🗌 👁 บันทึกหน้าจอ 🛛 😒 ปิดหน้าจอ                                                                                                    |      |
| สายารถวัดพิษพ์โดยเวล                                                                                                    | 1010 |
| . สามารถจัดพิมพ์โดยกด 🕒 พิมพ์หน้านี้ ซึ่งจะปรากฏหน้าต่างสำหรับกำหนดรายการพิมพ์ต<br>Print                                                                                                    |      |
| . สามารถจัดพิมพ์โดยกด 🕞 พิมพ์หน้านี้ ซึ่งจะปรากฏหน้าต่างสำหรับกำหนดรายการพิมพ์ต<br>Print<br>Totak 1 page<br>Printer<br>:: คำร้องขอสนับสนุนรถบรรทุกน้ำสำหรับทำความสะอาด ::                                                                                                    |      |
| . สามารถจัดพิมพ์โดยกด 🖨 พิมพ์หน้านี้ ซึ่งจะปรากฏหน้าต่างสำหรับกำหนดรายการพิมพ์ต<br>Print                                                                                                    |      |
| . สามารถจัดพิมพ์โดยกด 🕞 พิมพ์หน้านี้ ซึ่งจะปรากฏหน้าต่างสำหรับกำหนดรายการพิมพ์ต<br>Print                                                                                                    |      |
| . สามารถจัดพิมพ์โดยกด 🕞 พิมพ์หน้านี้ ซึ่งจะปรากฏหน้าต่างสำหรับกำหนดรายการพิมพ์ต<br>Print<br>Total 1 page<br>Printer<br>Save as PDF<br>Layout<br>Portrait<br>Landscape                                                                                                    |      |
| . สามารถจัดพิมพ์โดยกด 🖨 พิมพ์หน้านี้ ซึ่งจะปรากฏหน้าต่างสำหรับกำหนดรายการพิมพ์ต<br>Print or<br>Totat 1 page<br>Printer<br>Save as PDF ✓<br>Layout<br>Protrait<br>Landscape<br>Printer<br>Landscape<br>Printer<br>Cartait<br>Cartait<br>Ca |      |
| . สามารถจัดพิมพ์โดยกด                                                                                                    |      |
| . สามารถจัดพิมพ์โดยกด                                                                                                    |      |
| . สามารถจัดพิมพ์โดยกด                                                                                                    |      |
| <ul> <li>สามารถจัดพิมพ์โดยกด ๑๖ พิมพ์หน้านี้ ซึ่งจะปรากฏหน้าต่างสำหรับกำหนดรายการพิมพ์ต</li> <li>Print or still page</li> <li>Printre</li> <li>Printre</li> <li>Swe as PDF</li> <li>vott</li> <li>Portrait</li> <li>Indiscope</li> <li>Pages</li> <li>All</li> <li>e.g. 1-5, 8, 11-13</li> <li>More settings ∨</li> <li>Printrai</li> <li>Printrai</li> <li>Printrai</li> <li>Indiscope</li> <li>Pages</li> <li>All</li> <li>e.g. 1-5, 8, 11-13</li> <li>More settings ∨</li> <li>Printrai</li> <li>Printrai</li> <li>Printrai</li> <li>Printrai</li> <li>Indiscope</li> <li>Printrai</li> <li>Printrai</li> <li>Indiscope</li> <li>Printrai</li> <li>Indiscope</li> <li>Printrai</li> <li>Indiscope</li> <li>Printrai</li> <li>Indiscope</li> <li>Printrai</li> <li>Indiscope</li> <li>Printrai</li> <li>Indiscope</li> <li>Printrai</li> <li>Indiscope</li> <li>Indiscope</li> <li>Indiannane</li> <li>Indiannane</li></ul>                                                                                                    |      |
| 9. สามารถจัดพิมพ์โดยกด       ๑         Print       ๑         Totat 1 page       ๑         Printr       ๑         Save as PDF       ๑         Landscape       ๑         Postrait       ๒         ๑       ๑         ๑       ๑         ๑       ๑         ๑       ๑         ๑       ๑         ๑       ๑         ๑       ๑         ๑       ๑         ๑       ๑         ๑       ๑         ๑       ๑         ๑       ๑         ๑       ๑         ๑       ๑         ๑       ๑         ๑       ๑         ๓       ๑         ๓       ๑         ๑       ๑         ๓       ๑         ๓       ๑         ๓       ๑         ๓       ๑         ๓       ๑         ๓       ๓         ๓       ๓         ๓       ๓         ๓       ๓         ๓       ๓         ๓       ๓ <t< td=""><td></td></t<>                                                                                                    |      |

## รูปแสดงการจัดพิมพ์คำร้อง

11. สามารถบันทึกข้อมูลลงเครื่องโดยการกดปุ่ม 🙆 บันทึกหน้าจอ และภาพจะบันทึกลงในโทรศัพท์ต่อไป

12. การตรวจสอบสถานะของการยื่นคำร้องสามารถทำได้โดย เข้าสู่การยื่นคำร้องอีกครั้ง ดังรูป

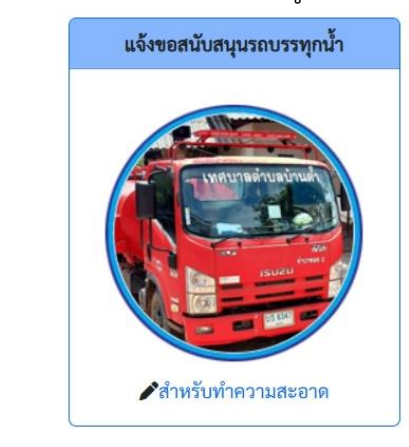

13. การกดปุ่ม

เพื่อดูสถานะของคำร้อง ซึ่งจะปรากฏข้อมูลและสถานะของคำร้องดังรูป

| ระบบ E-Service (Fast Contact & Fast Service) : ขอสนับสนุนรถบรรทุกน้ำสำหรับทำความสะอาด |                                        |                                            |         |  |
|---------------------------------------------------------------------------------------|----------------------------------------|--------------------------------------------|---------|--|
| 🔄 ຈະນນ E-Service (Fast Contac                                                         | t & Fast Service ) : ขอสนับสนุนรถบรรห  | ทุกน้ำสำหรับทำความสะอาด                    |         |  |
| 🔄 ระบบ E-Service (Fast Contac<br># 🛯 จุดขอวันบริการ                                   | tt & Fast Service ) : ขอสนับสนุนรถบรรท | ทุกน้ำสำหรับทำความสะอาด<br>😤 ผู้ยื่นคำร้อง | 🔓 สถานะ |  |

14. กดเลือกรายการคำร้องที่ต้องการตรวจสอบ ซึ่งจะปรากฏข้อมูลดังรูป

ดูคำขอทั้งหมด

| 🛞 เทศบาลด้ายสบ้านต้ำ จ.พะเยา (Bantam Subdistrict Municipality)                                                                                                |                                                    |                            |                                            |  |  |
|----------------------------------------------------------------------------------------------------|----------------------------------------------------|----------------------------|--------------------------------------------|--|--|
|                                                                                                    | <b>E</b>                                           | ×.1                        | E-Service<br>(Fast Contact & Fast Service) |  |  |
|                                                                                                    | :: คาวขงงขอสนบสนุนวแบววทุกนาสาหร                   | มมากวามสะอาท ::<br>ส       |                                            |  |  |
| <ul> <li>± ชื่อ-นามสกุล ผู้แจ้ง : นางสายใจ ทองคำดี</li> <li>ф สถานะ : ★กำลังคำเนินการ</li> </ul>                                                              | <ul> <li>2 มอละงออหิค มออ</li> <li>2568</li> </ul> | N                          | ráaciałas miliensityapaitas farmospatiene  |  |  |
| <ul> <li>๙ ที่อยู่อุ้นจัง : 324 หมู่ 4 ต.บ้านค้ำ อ.เมืองพระยา จ.พระ</li> <li>ชั่วที่นัดหนาย : 30 พ.ย. 543</li> <li>พ.ศ. พระบบวิการ : ตตาดสด หมู่ 4</li> </ul> | <u>17 56000</u>                                    |                            |                                            |  |  |
| <ul> <li>รายละเอียดเพิ่มเติม: เนื่องจากชาตแคลบ้าหะอาดในการใ</li> </ul>                                                                                        | ขับวิโภค ห้องการความช่วยเหลือ                      |                            | Gordian<br>Gordian<br>Libertrauerti        |  |  |
|                                                                                                    | 🖂 ตอบกลับคำร้องครั้ง                               | พี่ 1                      |                                            |  |  |
| 🚨 ผู้คอบ :admin bantamlocal                                                                                                    | 🇰 วันที่ตอบ : 19 ม.ค. 2568                         | 💠 สถานะ : 📩 กำลังคำเนินการ |                                            |  |  |
| าวออะเยียดเพิ่มขัน: แจ้งไปยังผู้ที่มีส่วนรับมิดของได้รับ<br>เมื่องเป็นเป็นเป็นเป็นเป็นเป็นเป็นเป็นเป็นเป็น                                                    | ค้าเป็นการอย่างเริ่มด้วย                           |                            |                                            |  |  |